|          |                                                                                                    | $\checkmark$ |
|----------|----------------------------------------------------------------------------------------------------|--------------|
|          | Öffnen des Online-Meetings:                                                                                                    |              |
|          | 1. Schließen Sie Ihr Headset & evtl. Ihre Webcam an.                                                                                                    |              |
|          | 2. Öffnen Sie den Link zum Online-Meeting.                                                                                                    |              |
|          | 3. Wählen Sie "Als Gast eintreten", geben Sie Ihren Vor- und Zunamen ein<br>und [Betreten Sie den Raum].                                                         |              |
|          | Hören & Sprechen:                                                                                                    |              |
|          | 1. Klicken Sie oben in der Menüleiste links auf <i>Meeting</i> und öffnen Sie den [Assistent für die Audio-Einrichtung].                                         |              |
|          | 2. Folgen Sie den Anweisungen am Bildschirm.                                                                                                    |              |
|          | 3. Klicken Sie nach Abschluss des Assistenten auf                                                                                                    |              |
|          | das Mikrofon-Symbol in der Menüleiste.                                                                                                    |              |
|          | 4. Lassen Sie in der Meldung den "Kamera- und Mikrofonzugriff" zu.                                                                                               |              |
| <b>P</b> | 5. Klicken Sie auf den Pfeil rechts neben dem Mikrofon-Icon und dann auf                                                                                         |              |
|          | Sie sollten sich nun auch selbst hören                                                                                                    |              |
|          | Meeting 🚽 🚽 🗸 🚽 🗸 🚽 Hilfe                                                                                                    |              |
|          | Webcam     Mein Mikrofon stummschalten                                                                                                    |              |
|          |                                                                                                    |              |
|          | alter (0) Mikrofonlautstärke anpassen toren (1) Meine Webcannen I                                                                                                |              |
|          |                                                                                                    |              |
| •        | Beenden des Online-Meetings:                                                                                                    |              |
|          | Schließen Sie das Fenster wie gewohnt über das X oben rechts (Windows) / links (Mac)<br>oder klicken Sie in der Menüleiste auf Meeting > [Adobe Connect heenden] |              |
|          |                                                                                                    |              |

## Problembehebung

- 1. Oben links auf [Meeting] klicken, dort [Adobe Connect beenden] wählen, Headset anschliessen und Meeting nochmal neu öffnen
- 2. Prüfen, ob der Mute-Schalter am Headsetkabel aktiviert ist
- 3. In der Systemeinstellung unter Ton (Eingabe & Wiedergabe) das Headset als Standardgerät einstellen
- 4. Oben links auf [*Meeting*] klicken und den [*Assistent für die Audioeinrichtung*] öffnen und durchlaufen, bei Schritt 2 unbedingt das Headset (z.B. USB Logitech Headset) als Mikro auswählen
- 5. Prüfen, ob das Adobe-Connect-Addin installiert ist (rechts oben [Hilfe] -> [Adobe Connect Addin installieren], gibt es diesen Punkt nicht ist das Addin bereits installiert)
- 6. Wenn nichts hilft: Rechner neu starten & Meeting in einem anderen Browser (Firefox / Safari / Internet Explorer) nochmal neu öffnen

Halten Sie Ihr System über die Softwareaktualisierung auf dem aktuellen Stand. Führen Sie regelmäßig eine Softwareaktualisierung durch / lassen Sie die Installation von Updates zu, um Problemen vorzubeugen. Die aktuelle Version von Mozilla Firefox erhalten Sie unter <u>http://www.mozilla.org/de/firefox/</u> Die aktuelle Version des Adobe Flash-Players erhalten Sie hier: <u>http://get.adobe.com/de/flashplayer/</u>